## Vpn Bağlantısı Hakkında

Üniversitemiz kablolu/kablosuz ağı içerisinde sunulan çeşitli hizmetlere (lisanslı yazılımlar, obs personel, web yönetim vb.) kampüs dışından erişebilmeniz için aşağıda belirtilen adımları takip ediniz.

## İşlem Adımları;

Adım 1) Web tarayıcınızdan <u>https://vpn.ktun.edu.tr</u> adresine giderek erişim hesap bilgilerinizle (**username** kısmına ktun.edu.tr uzantılı e-posta adresinizi, **password** kısmına erişim hesabınızın şifresini yazarak) giriş yapınız.

| -74      |                      |
|----------|----------------------|
|          | GlobalProtect Portal |
| Username |                      |
| Password |                      |

Adım 2) Giriş yaptıktan sonra bilgisayarınızın işletim sistemine uygun olan indirme linkine tıklayarak vpn uygulamasını bilgisayarınıza indiriniz.

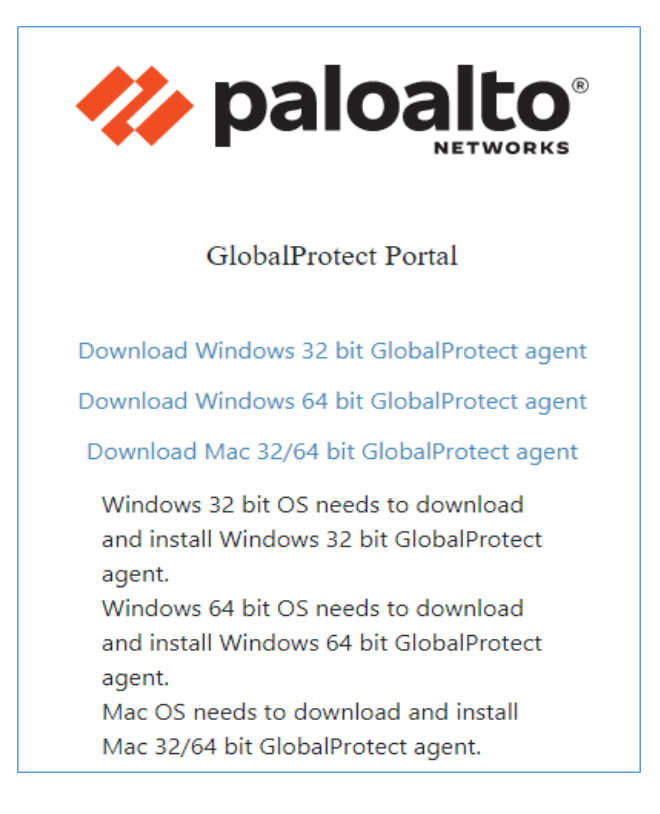

Adım 3) Bilgisayarınıza inen vpn uygulamasına çift tıklayıp kurulum işlemini başlatınız. Kurulum işlemine ait adımların görselleri takip edip kurulumun bitmesini bekleyiniz.

| 🖟 GlobalProtect                                                                                                    |                                                                                             | _                                                           |                                        | ×   |
|----------------------------------------------------------------------------------------------------|---------------------------------------------------------------------------------------------|-------------------------------------------------------------|----------------------------------------|-----|
| Welcome to the GlobalP                                                                                                    | rotect Setup Wi                                                                             | zard                                                        | Daloal                                 | to  |
| The installer will guide you through the st                                                                                         | eps required to install Globa                                                               | lProtect on you                                             | r computer.                            |     |
| WARNING: This computer program is pro<br>Unauthorized duplication or distribution of<br>or criminal penalties, and will be prosecut | otected by copyright law an<br>f this program, or any portion<br>ed to the maximum extent p | d international t<br>n of it, may resu<br>oossible under tl | reaties.<br>It in severe ci<br>ne law. | vil |
|                                                                                                    | < Back                                                                                      | Next >                                                      | Cancel                                 |     |
| 🛃 GlobalProtect                                                                                                    |                                                                                             | _                                                           |                                        | ×   |
| Select Installation Folde                                                                                                    | er                                                                                          | .,,   <sup>1</sup> /                                        | Daloal                                 | to  |
| The installer will install GlobalProtect to th<br>To install in this folder, click "Next". To in                                    | e following folder.<br>Istall to a different folder, en                                     | ter it below or c                                           | lick "Browse'                          | ".  |
| C:\Program Files\Palo Alto Networks\                                                                                                | GlobalProtect\                                                                              |                                                             | Browse                                 |     |
| ,                                                                                                    |                                                                                             |                                                             |                                        |     |
|                                                                                                    |                                                                                             |                                                             | Disk Cost                              |     |
|                                                                                                    |                                                                                             |                                                             | Disk Cost                              |     |

| 🙀 GlobalProtect                                                                          |                    | _                                       |        | ×   |
|------------------------------------------------------------------------------------------|--------------------|-----------------------------------------|--------|-----|
| Confirm Installation                                                                     |                    | .,,  1.                                 | paloa  | lto |
| The installer is ready to install GlobalProte<br>Click "Next" to start the installation. | ct on your compute | er.                                     |        |     |
|                                                                                          | < Back             | Next >                                  | Cancel |     |
| 🗐 GlobalProtect                                                                          |                    |                                         |        | ×   |
| Installing GlobalProtect                                                                 |                    | .,,,,,,,,,,,,,,,,,,,,,,,,,,,,,,,,,,,,,, | paloa  | lto |
| GlobalProtect is being installed.                                                        |                    |                                         |        |     |
| Please wait                                                                              |                    |                                         |        |     |
|                                                                                          | < Back             | Next >                                  | Cancel |     |

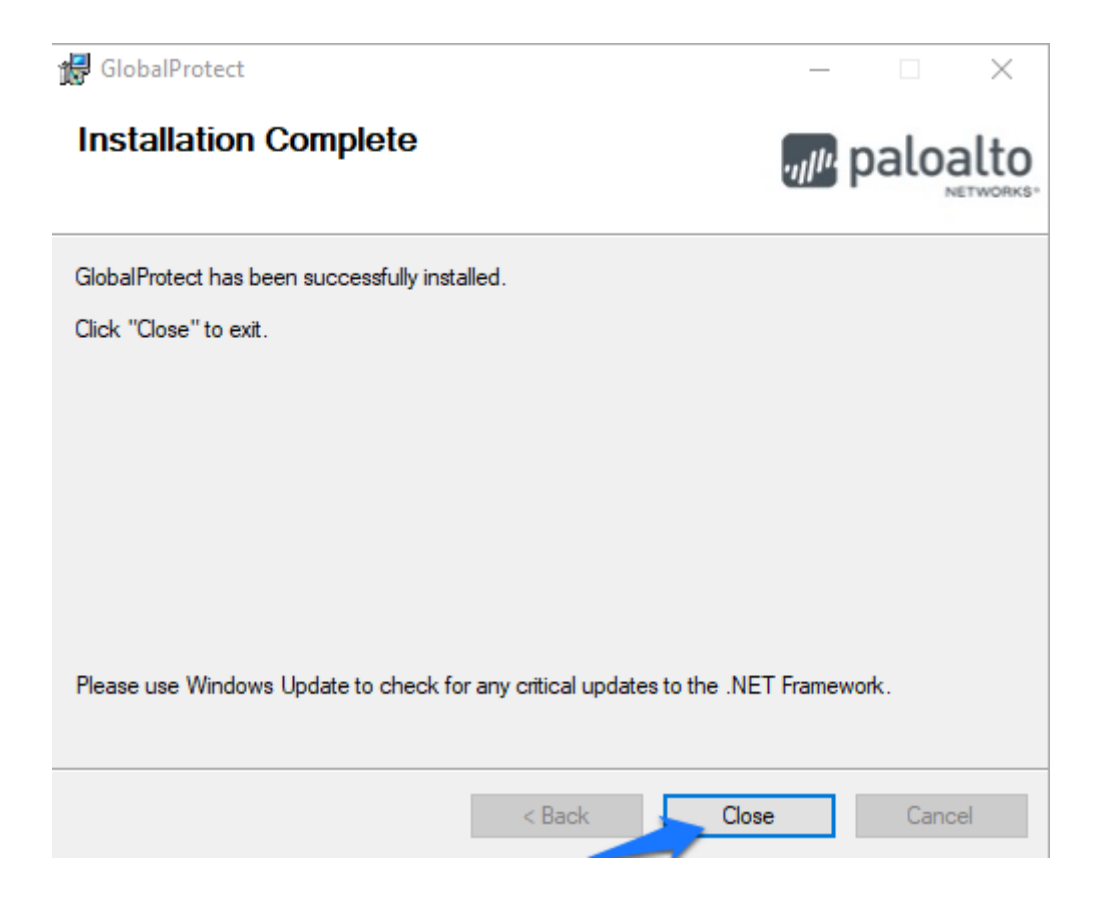

Adım 4) Kurulum tamamlandıktan sonra bilgisayarınızın sağ alt bölümünde yer alan uygulama sekmesine tıklayıp **Globalprotect** vpn uygulamasını başlatıyoruz.

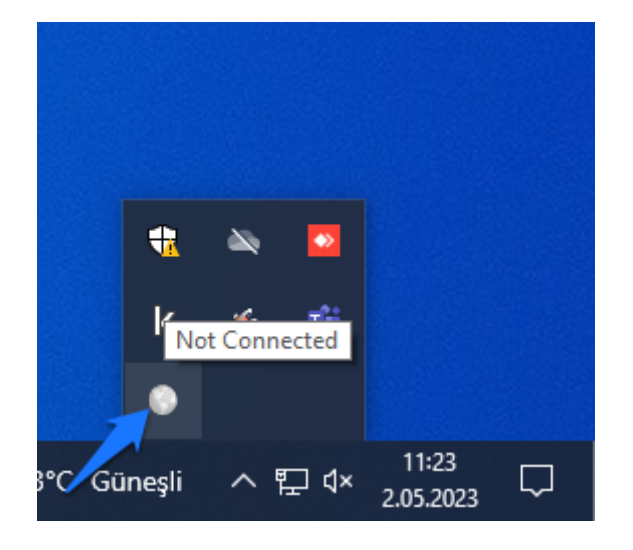

Adım 5) Ekranda çıkna görseldeki Portal kısmına "vpn.ktun.edu.tr" adresini yazıp Connect butonuna tıklıyoruz.

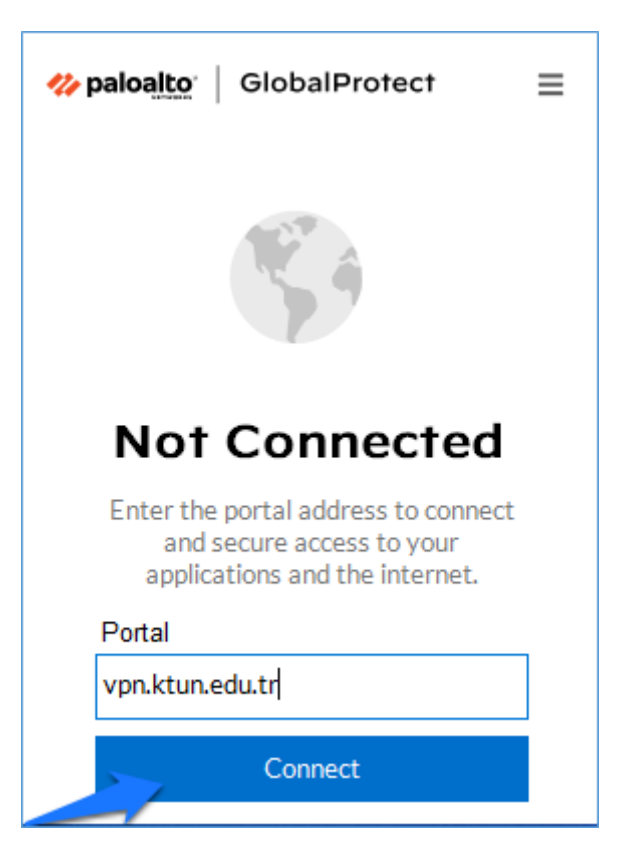

Adım 6) Açılan pencerede erişim hesap bilgileriniz ile (username kısmına ktun.edu.tr uzantılı e-posta adresinizi, **password** kısmına erişim hesabınızın şifresini yazarak) giriş yapıp, Connect butonuna tıklayınız.

| <b>I GlobalProtect</b> ≡ |
|--------------------------|
| Enter login credentials  |
| Username                 |
| Username                 |
| Password                 |
| Password                 |
| Connect                  |
| Connect                  |
| Cancel                   |

Adım 7) Yapılan işlemden sonra aşağıdaki Connected ifadesini görüyorsanız VPN bağlantısını başarıyla tamamladığınız anlamına gelmektedir.

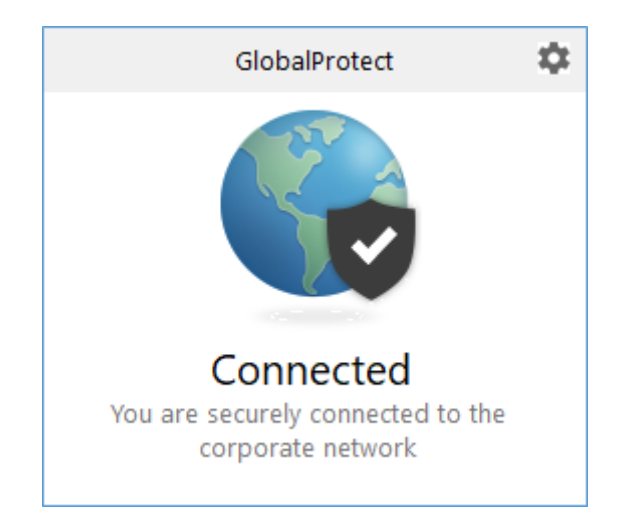

**Destek:** Kullanım sırasında sorun yaşayan kullanıcılarımız **destek@ktun.edu.tr** e-posta adresi üzerinden destek alabilecektir.

## Bilgi İşlem Daire Başkanlığı | Sistem ve Ağ Birimi